## Online aanvragen Subsidieregeling Energiebesparing en duurzame energie sportaccommodaties

Deze handleiding begeleidt u stap voor stap door de online aanvraagprocedure en het aanvraagformulier voor het aanvragen van subsidie voor de Subsidieregeling Energiebesparing en duurzame energie sportaccommodaties (EDS).

U kunt een subsidieaanvraag indienen **vanaf 2 januari 2018, 09.00 uur** tot en met 7 december 2018, 17.00 uur via mijn.rvo.nl.

Het aanvraagformulier is voorzien van vragen, Help-teksten en toelichtingen daar waar uw antwoorden niet overeenkomen met de voorwaarden van de regeling. Voordat u uw aanvraag afrondt, wordt een controle uitgevoerd of alle vragen zijn beantwoord.

Wat hebt u nodig bij het invullen van uw aanvraag?

- Een ingevulde en ondertekende *de-minimisverklaring*
- een *afschrift van de definitieve overeenkomst* voor de aanschaf van de maatregel waaruit blijkt dat u een verplichting met de leverancier/installateur bent aangegaan. Een door beide partijen getekende offerte is een voorbeeld van een overeenkomst. Op deze overeenkomst moet per maatregel duidelijk naar voren komen welk merk en type installatie of apparatuur u gaat aanschaffen.

Bevindt u zich als sportvereniging of –stichting nog in een verkennende fase voor wat betreft de te nemen maatregelen en is van een definitieve overeenkomst nog geen sprake, dan kunt u pas een aanvraag indienen als de plannen definitief zijn. De overeenkomst kan na indienen van de aanvraag niet worden aangepast zonder dat de aanvraag opschuift in volgorde van afhandeling. In verband met beperkt budget zou uw aanvraag buiten budget kunnen vallen.

- vraagt u ook de bonus aan voor het energieadvies? Dan moet u ook een *afschrift van het energieadvies* bij de aanvraag voegen.
- Vanaf 2018 dient u bij een gevraagd subsidiebedrag van € 25.000 of hoger, naast bovengenoemde bijlagen, ook de volgende extra bijlagen te uploaden:
  - Bewijs lidmaatschap: Een kopie van het document waaruit blijkt dat de sportvereniging die gebruik maakt van de sportaccommodatie lid is van een koepelorganisatie of een in NOC\*NSF vertegenwoordigde landelijke sportorganisatie
  - o Bewijs van eigendom of toestemming eigenaar:
    - Indien een sportstichting de subsidie aanvraagt: Een kopie van een document (bijvoorbeeld de WOZ beschikking) waaruit blijkt dat de sportstichting (deels) eigenaar is van de sportaccommodatie.
    - Indien de sportvereniging de subsidie aanvraagt: Een kopie van het document waaruit blijkt dat de sportvereniging toestemming van de eigenaar heeft om de maatregel uit te voeren. Indien de sportvereniging (deels) eigenaar is van de sportaccommodatie dan een kopie van een document (bijvoorbeeld de WOZ beschikking) waaruit dit blijkt.
  - Een recente energiefactuur en bijbehorende bankafschrift.

Naast bovenstaande documenten heeft u natuurlijk ook NAW en KvK-gegevens nodig, het correspondentieadres (o.a. het e-mailadres) en bankgegevens zoals het IBAN nummer en de BIC code.

**Tip:** In het formulier wordt per maatregel om een kostenuitsplitsing gevraagd van materiaalkosten (apparatuur/installatie) en arbeidskosten. Neem deze uitsplitsing op in uw overeenkomst.

## **Online stappen**

De subsidieaanvraag voor deze regeling doet u volledig digitaal via het eLoket van de Rijksdienst voor Ondernemend Nederland (RVO). Om toegang te krijgen tot dit eLoket heeft u een eHerkenningsmiddel nodig.

Beschikt u al over een eHerkenningsmiddel, dan kunt u direct aan de slag. Zie vanaf stap 2.

- 1. Vraag tijdig eHerkenning (niveau 1) aan. Heeft u nog geen eHerkenningsmiddel, dan kunt u er één aanvragen. Dit kan kosten met zich meebrengen en duurt een aantal werkdagen.
- Ga via <u>http://www.rvo.nl/eds</u> naar het digitaal aanvraagloket (knop Subsidie Aanvragen of via <u>MijnRVO.nl</u>) en log in met uw eHerkenningsmiddel. Als u voor het eerst inlogt in ELoket moet u een profiel aanmaken. Dit profiel wordt gebruikt bij al uw aanvragen.
- 3. Kies "Nieuwe aanvraag" en vervolgens uit de lijst met Formulieren Catalogus voor "Subsidieregeling Energiebesparing en duurzame energie sportaccommodaties (EDS) 2018".
- 4. Op het tabblad "Introductie/Welkom" klikt u op de knop "Volgende". U komt dan op onderstaande pagina:

Energiebesparing en Duurzame energie Sportaccommodaties (EDS) 2018

|                                                                                           |                                                                                |                                    |            | Sluiten                  |
|-------------------------------------------------------------------------------------------|--------------------------------------------------------------------------------|------------------------------------|------------|--------------------------|
| Introductie                                                                               | Formulier                                                                      | Controleren                        | Ver        | zenden                   |
| Welkom   Kom ik in                                                                        | aanmerking?                                                                    | Formulier aanmaken                 |            |                          |
| Kom ik in aanmerking                                                                      |                                                                                |                                    | * V        | erplichte velden         |
| Bedragen de subsidiabele                                                                  | kosten minimaal € 3.000                                                        | \$ *                               | $\odot$    | Ja <mark>?</mark><br>Nee |
| Heeft u een overeenkomst<br>voor <u>maatregel(en)</u> waarv                               | gesloten met een bouw<br>voor u subsidie wilt aanv                             | er of leverancier<br>ragen? *      |            | Ja <mark>?</mark><br>Nee |
| Is de overeenkomst op het<br>jonger dan negen maande                                      | t moment van indienen v<br>n en ondertekend door b                             | an de aanvraag<br>eide partijen? * | $\bigcirc$ | Ja <mark>?</mark><br>Nee |
| Bevat de gesloten overeen<br>of installaties? *                                           | komst alleen nieuwe app                                                        | paratuur                           | $\bigcirc$ | Ja <mark>?</mark><br>Nee |
| Wordt de energierekening<br>waar de maatregel wordt g<br>van een bankrekening die         | van de sportaccommoda<br>gerealiseerd afgeschreve<br>op naam staat van de aa   | tie<br>n<br>anvrager? *            | $\bigcirc$ | Ja <mark>?</mark><br>Nee |
| Worden de kosten van de<br>van een bankrekening die                                       | apparatuur of installatie(<br>op naam staat van de aa                          | s) afgeschreven<br>anvrager? *     | $\bigcirc$ | Ja <mark>?</mark><br>Nee |
| Wat is de naam van de rek<br>van de bankrekening waar<br>subsidie moet worden over        | xeninghouder<br>naar de<br>rgemaakt? *                                         |                                    |            | ?                        |
| Heeft de aanvrager toeste<br>sportaccommodatie om de                                      | mming van de eigenaar<br>maatregel uit te voeren                               | van de<br>? *                      | 0          | Ja <mark>?</mark><br>Nee |
| Bent u van plan de installa<br>subsidie aanvraagt, binner<br>subsidievaststelling te verk | tie of apparatuur, waarv<br>een jaar na de datum v<br>kopen, ruilen of schenke | oorude<br>an<br>1?*                | 0          | Ja <mark>?</mark><br>Nee |
| Komt u in aanmerking voo<br>subsidie na het invullen va                                   | r deze<br>n de <u>de-minimisverklar</u>                                        | ing? *                             | $\bigcirc$ | Ja <mark>?</mark><br>Nee |
|                                                                                           |                                                                                |                                    |            |                          |

Vorige Volgende

5. Na het beantwoorden van de vragen klikt u op de knop "Volgende". Indien u niet voldoet aan de voorwaarden van de regeling dan krijgt u bovenin uw scherm een opmerking in het rood dat bepaalde vragen niet voldoen. Zie hieronder voor een voorbeeld:

|                                                                    |                                                                                    |                                                                                       |                                  | Sluiten                                         |
|--------------------------------------------------------------------|------------------------------------------------------------------------------------|---------------------------------------------------------------------------------------|----------------------------------|-------------------------------------------------|
| Introductie                                                        | Formulier                                                                          | Controleren                                                                           | Ve                               | erzenden                                        |
| Welkom   Kom ik                                                    | in aanmerking?                                                                     | Formulier aanmaken                                                                    |                                  |                                                 |
| Uw formulier volde                                                 | oet niet aan de volgende                                                           | controles:                                                                            |                                  |                                                 |
| <ul> <li>Bedragen de subsid</li> </ul>                             | liabele kosten minimaal €                                                          | 3.000 is verplicht.                                                                   |                                  |                                                 |
| • U kunt alleen een a<br>ondertekend is en o<br>dient daarom een i | anvraag indienen als de d<br>op moment van indienen v<br>nieuwe overeenkomst af te | oor u gesloten overeenkom<br>an de aanvraag jonger is d<br>a sluiten waarmee u dan de | st door b<br>an negen<br>aanvraa | eide partijen<br>maanden. U<br>g kunt indienen. |
| Kom ik in aanmerking                                               |                                                                                    |                                                                                       | *                                | Verplichte velden                               |
| Bedragen de subsidiabel                                            | e kosten minimaal € 3.000                                                          | )? *                                                                                  | 0                                | Ja 🤶                                            |
|                                                                    |                                                                                    |                                                                                       | $\bigcirc$                       | Nee                                             |
| Heeft u een overeenkom                                             | st gesloten met een bouw                                                           | er of leverancier                                                                     | ۲                                | Ja ?                                            |
| voor <u>maatregel(en)</u> waa                                      | arvoor u subsidie wilt aanv                                                        | rragen? *                                                                             | $\bigcirc$                       | Nee                                             |

Controleer uw antwoorden. Zijn deze juist ingevuld maar blijft u blokkerende meldingen krijgen dan komt u niet voor subsidie in aanmerking.

6. Als alle vragen juist zijn ingevuld komt u op het tabblad "Introductie/Formulier aanmaken" waar u aangeeft of u als aanvrager of Intermediair aanvraagt en of het om een aanvraag voor een sportvereniging of een sportstichting gaat.

Energiebesparing en Duurzame energie Sportaccommodaties (EDS) 2018

|                                                     |                            |                                    | Sluiten             |
|-----------------------------------------------------|----------------------------|------------------------------------|---------------------|
| Introductie                                         | Formulier                  | Controleren                        | Verzenden           |
| <u>Welkom</u>   <u>Kom ik</u>                       | in aanmerking?   F         | ormulier aanmaken                  |                     |
| Formulier aanmaken                                  |                            |                                    | * Verplichte velden |
| Met uw antwoorden op o                              | le vragen hierna wordt het | juiste formulier samengest         | teld.               |
| Wat is uw rol bij deze aa                           | anvraag? *                 | Aanvrager                          | ?                   |
|                                                     |                            | <ul> <li>Intermediair</li> </ul>   |                     |
| Voor wie vraagt u aan?                              | *                          | Sportvereniging                    | ?                   |
|                                                     |                            | <ul> <li>Sportstichting</li> </ul> |                     |
| Bij welke sportbond is d<br>sportvereniging aangesl | e oten? *                  |                                    |                     |
|                                                     | Vorige                     | Volgende                           |                     |

7. Nadat u de vragen heeft ingevuld drukt u op de knop "Volgende". U komt nu op het tabblad "Formulier/Aanvrager" waar u alle NAW ziet van de aanvrager. Mochten gegevens niet kloppen dan kunt u dit aanpassen. U moet in ieder geval uw bankgegevens invullen. Klik daarna op de knop "Volgende". 8. U komt nu bij het tabblad "Formulier/Investering". U dient hier o.a. aan te geven of de maatregelen worden genomen in het kader van een renovatie van de sportaccommodatie (kies Renovatie) of in het kader van een nieuw te bouwen sportaccommodatie of uitbreiding ervan (kies Nieuwbouw). Er kan ook sprake zijn van renovatie en nieuwbouw. Kiest u dan voor de optie 'Beide'.

De volgende maatregelen komen **niet** in aanmerking voor subsidie als het gaat om nieuwbouw of uitbreiding, namelijk:

- binnenverlichting
- warmteterugwinning
- warmtepomp
- vervangen glas (incl. aanpassen kozijn)
- Isolatie van wand, vloer en/of dak

In geval er sprake is van beide soorten bouw, komen voor wat betreft deze vijf maatregelen alleen in aanmerking voor subsidie die van toepassing zijn op de renovatie van de bestaande accommodatie. Dit dient u ook aan te kunnen tonen als RVO.nl daarom vraagt.

 Vervolgens geeft u aan voor welke maatregelen u subsidie wilt aanvragen en vult u de datum van de overeenkomst, de verwachte realisatiedatum en de kosten in. In het formulier wordt per maatregel om een kostenuitsplitsing gevraagd van materiaalkosten (apparatuur/installatie) en arbeidskosten.

Verder beantwoordt u de vragen over mogelijke andere verkregen subsidies en staatssteun (deminimisruimte) en geeft u aan of de maatregel gebaseerd is op een energieadvies.

De volledige beschrijving van de maatregelen vindt u op de website van RVO.nl.

Vervolgens ziet u aan de hand van een berekening op basis van de door u ingevulde gegevens, op hoeveel subsidie u kunt rekenen. Hierbij wordt al rekening gehouden of u namens een sportvereniging of sportstichting aanvraagt.

## Energiebesparing en Duurzame energie Sportaccommodaties (EDS) 2018

| Introductie Formulier                                                                                                    | Controleren Verzenden                                                                                                    |     |
|----------------------------------------------------------------------------------------------------|----------------------------------------------------------------------------------------------------|-----|
| anvrager                                                                                                    | Investering                                                                                                    | 1 5 |
| ocatiegegevens geplaatste maatregel(en)                                                                                                    |                                                                                                    |     |
| Naem sportaccommodatie *                                                                                                    | •                                                                                                    |     |
| Wijkt het adres van de sportaccomodatie af van het bezoekadres van de aanvrager? *                                                                                                    | O Ja<br>O Nec                                                                                                    |     |
| aatregel(en)                                                                                                    |                                                                                                    |     |
| Is er bij de sportaccomomdatie sprake van<br>renovatie, van nieuwbouw of van beide? *                                                                                                    | Renovatie     Renovatie     Nieuwbouw     Seide                                                                                                    |     |
| Vaor weik type maatregel(en) wiit u subsidie<br>aanvragen? *                                                                                                    | Sportveidverlichting     ?       Buitenverlichting     Binnenverlichting       Binnenverlichting     Warmteterugwinning       Warmtepomp     Direct gasgestookt condenserend boller       Direct gasgestookt condenserend warmwaterdoarstroombeatel     Warmtepompboller       Warmteterugwinning uit douchewater     Vervangen glas       Isolatie wand, vloer en/of dak     Zonnecollectorsysteem       Zonnepsnelen     Zonnepsnelen |     |
|                                                                                                    |                                                                                                    |     |
|                                                                                                    | E BOMBANDKELER                                                                                                    |     |
| ndere subsidies/staatsteun                                                                                                    | Q                                                                                                    |     |
| is voor de sportverenging/sportstichting waar<br>subsidie vraagt al eerder subsidie aangevraagt<br>in het kader van de Subsidieregeling Energiebe<br>duurzame energie sportaccommodaties? * | vooru deze O ja 🖆<br>Avenstrekt<br>espaning en O Nee                                                                                                    |     |
| Heeft u al eerder subsidie ontvangen van een<br>(bijvoorbeeld provincie of gemeente) voor dez<br>van de maatregel die u nu opvoert in uw aanv                                               | ander bestuursorgaan ) 3s ?<br>elfde kosten<br>raag? * O Nee                                                                                                    |     |
| Hoeveel ruimte heeft u volgens de ingevulde<br>de-minimisverklaring nog om aan<br>de-minimissteun te ontvangen? *                                                                           | د []                                                                                                    |     |
| nergleadvies                                                                                                    |                                                                                                    |     |
| Zijn één af meerdere maatregelen gebaseerd o                                                                                                    | op een energleadvies? * O 3a ?<br>O Nee                                                                                                    |     |
| erekening                                                                                                    |                                                                                                    |     |
| Totale subsidiabele kosten:                                                                                                    | ¢0,00                                                                                                    |     |
| Berekende subsidiabele kosten:                                                                                                    | e 0,00 ?                                                                                                    |     |
| Aftrek andere subsidies:                                                                                                    | e 0,00 ?                                                                                                    |     |
| Energieadvies                                                                                                    | c 0,00 ?                                                                                                    |     |
|                                                                                                    |                                                                                                    |     |

10. Klik daarna op de knop "Volgende".

11. Op het tabblad "Formulier/Bijlagen" moet u de overeenkomst(en) uploaden die zijn aangegaan met de bouwer of leverancier van de maatregel waarvoor u nu subsidie aanvraagt en de –deminimisverklaring. Ook kunt u hier het eventuele energieadvies uploaden als dat van toepassing is. De bijlagen waar een ster achter staat zijn verplicht.

Vanaf 2018 vragen wij u bij een gevraagd subsidiebedrag van € 25.000 of hoger, naast bovengenoemde bijlagen, ook de volgende extra bijlagen te uploaden:

- a. Bewijs lidmaatschap: Een kopie van het document waaruit blijkt dat de sportvereniging die gebruik maakt van de sportaccommodatie lid is van een koepelorganisatie of een in NOC\*NSF vertegenwoordigde landelijke sportorganisatie
- b. Bewijs van eigendom of toestemming eigenaar:
  - i. Indien een sportstichting de subsidie aanvraagt: Een kopie van een document (bijvoorbeeld de WOZ beschikking) waaruit blijkt dat de sportstichting (deels) eigenaar is van de sportaccommodatie.
  - ii. Indien de sportvereniging de subsidie aanvraagt: Een kopie van het document waaruit blijkt dat de sportvereniging toestemming van de eigenaar heeft om de maatregel uit te voeren. Indien de sportvereniging (deels) eigenaar is van de sportaccommodatie dan een kopie van een document (bijvoorbeeld de WOZ beschikking) waaruit dit blijkt.
- c. Een recente energiefactuur en bijbehorende bankafschrift.

| Subsidierege             | ling Energie           | besparing Sp           | ortaccomo  | daties     |           |  |
|--------------------------|------------------------|------------------------|------------|------------|-----------|--|
| Introductie              | Formulier              | Opslaan<br>Controleren | Afdrukken  | Sluiten    |           |  |
| <u>Aanvrager</u>         | I                      | Investering            | I.         | I          | Bijlagen  |  |
| Nog toevoegen            |                        |                        | * Verplick | ite velden |           |  |
| Overeenkomst(en) *       |                        |                        |            | ?          | Toevoegen |  |
| Ingevulde verklaring de  | -minimissteun *        |                        |            | ?          | Toevoegen |  |
| Overig 1                 |                        |                        |            | ?          | Toevoegen |  |
| Overig 2                 |                        |                        |            | ?          | Toevoegen |  |
| Overig 3                 |                        |                        |            | ?          | Toevoegen |  |
|                          |                        |                        |            |            |           |  |
| Het Formulier Verklaring | g de-minimissteun vind | tu <u>hier</u>         |            |            |           |  |
|                          | Vorige                 | Controleren            | Vo         | lgende     |           |  |

12. Om de aanvraag te controleren, kunt u op de knop "Controleren" drukken.
Bevat het aanvraagformulier fouten, dan wordt dit getoond. U moet deze eerst corrigeren voordat de aanvraag ingediend kan worden.
Is het aanvraagformulier foutloos, dan kunt u door via de knop 'Volgende'.

13. Uw aanvraag is klaar om in te dienen. Hier klikt u op de knop 'Naar Verzenden'.

Energiebesparing en Duurzame energie Sportaccommodaties (EDS) 2018

|                          |           | Opslaan     | Afdrukken Sluiten |
|--------------------------|-----------|-------------|-------------------|
| Introductie              | Formulier | Controleren | Verzenden         |
|                          |           |             |                   |
|                          |           |             |                   |
| v formulier is correct i | ingevuld. |             |                   |
|                          |           |             |                   |
|                          |           |             |                   |
|                          |           |             |                   |
|                          |           |             |                   |
|                          |           |             |                   |
|                          |           |             |                   |

14. Op de pagina "Verzenden" vindt u een overzicht van de door u ingevulde gegevens. U dient verder nog te verklaren dat u het eens bent met de punten in het gele blok.

| erklaring en ondertekening                                                                                                    |                                        |  |
|----------------------------------------------------------------------------------------------------|----------------------------------------|--|
| Hierbij verklaart de indiener het volgende:<br>- Ik ben bevoegd en/of gemachtigd om deze aanvraag te ondertekenen.<br>- Ik verklaar dat de sportvereniging/sportstichting, waarvoor ik subsidie aanvraag, niet<br>meer subsidie aanvraagt dan zij op basis van de de-minimis verordening mag ontvangen.<br>- Ik verklaar dat de energierekening op naam van de sportvereniging of sportstichting staat. |                                        |  |
| - Ik verklaar dat de gegevens en bijlage na                                                                                                    | ar waarheid zijn ingevuld.             |  |
| iegevens ondertekenaar                                                                                                    |                                        |  |
| Naam organisatie                                                                                                    | Rijksdienst voor Ondernemend Nederland |  |
| KvK-nummer                                                                                                    | 27378529                               |  |
| Titel(s)                                                                                                    |                                        |  |
| Voorletter(s)                                                                                                    | 2                                      |  |
| Tussenvoegsel(s)                                                                                                    |                                        |  |
| Achternaam                                                                                                    | Graanstra                              |  |
| Geslacht                                                                                                    | l Man                                  |  |
|                                                                                                    | C Vrouw                                |  |
| Datum                                                                                                    | 10-03-2015                             |  |
|                                                                                                    | Ondertekenen en verzenden              |  |

15. Nadat de gevraagde gegevens zijn ingevuld, klikt u op 'Ondertekenen en verzenden' om de aanvraag te verzenden. U krijgt een bevestiging op het scherm te zien. Tevens zal er een ontvangstbevestiging naar uw e-mailadres worden gestuurd. **Heeft u geen ontvangstbevestiging** van ons ontvangen, controleer dan of u de aanvraag wel daadwerkelijk heeft verzonden.

Vragen over Subsidieregeling Energiebesparing en duurzame energie sportaccommodaties? Bezoek www.rvo.nl/eds of bel met Klantcontact: 088 042 42 42 (op werkdagen tussen 08.30 tot 17.00 uur).